#### **INTELLIGENT MESSEN!** MEASURE WITH INTELLIGENCE!

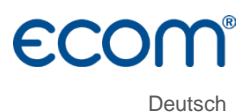

# ECOM<sup>®</sup> B

Versionen ecom-B Easy ecom-B Alu Case

Stand Januar 2023

## Inhaltsverzeichnis

| Wichtige Hinweise                      | 4  |
|----------------------------------------|----|
| 1. Geräteaufbau                        | 6  |
| 2. Gerät einschalten                   | 7  |
| 3. Speicherplatz auswählen             | 8  |
| 4. Abgasmessung                        | 9  |
| 4.1. Abgasmessung vorbereiten          | 9  |
| 4.2. Abgasanalyse                      | 9  |
| 4.3. CO-Messung (Abgaswegeüberprüfung) | 11 |
| 4.4. O <sub>2</sub> -Ringspaltmessung  | 12 |
| 4.5. Mittelwertmessung                 | 12 |
| 4.6. Zugmessung                        | 13 |
| 4.7. RußÖlderivat                      | 13 |
| 4.8. Messung archivieren und drucken   | 14 |
| 4.9. Nach der Messung                  | 15 |
| 5. Mittelwertmessungen (Option)        | 16 |
| 5.1. Mittelwerte                       | 16 |
| 5.2. 44. BImSchV                       | 17 |
| 6. Messroutinen (Option)               | 18 |
| 6.1. Atmosphärischer Kessel            | 18 |
| 6.2. Gebläsebrenner                    | 22 |
| 6.2.1. Gasgebläsebrenner               | 22 |
| 6.2.2. Ölgebläsebrenner                | 25 |
| 6.3. Diagnose Gas                      | 27 |
| 7. Einstellungen                       | 30 |
| 8. Kontrolle                           | 33 |
| 9. Datenverarbeitung                   | 34 |
| 9.1 Kommunikation                      | 34 |
| 9.2. Datenspeicherung mit App          | 35 |
| 10. Wartungshinweise                   | 36 |
| 11. Technische Daten                   | 38 |
| 12. Fragen und Antworten               | 39 |

Herzlichen Glückwunsch!

Mit Ihrem Kauf haben Sie sich für ein hochwertiges Messgerät aus dem Hause ecom GmbH entschieden.

Machen Sie sich bitte vor dem Gebrauch mit dem Produkt vertraut und lesen Sie hierzu die nachfolgende Bedienungsanleitung und die Sicherheitshinweise aufmerksam. Benutzen Sie es stets nur wie beschrieben und für die angegebenen Einsatzbereiche, um seine Langlebigkeit sicherzustellen.

## Wichtige Hinweise

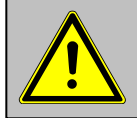

#### Das ecom-B erfüllt die Anforderungen nach DIN EN 50379 Teil 2.

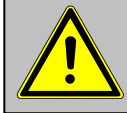

Das ecom-B erfüllt die Anforderungen nach VDI 4206-1.

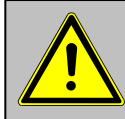

Bei unsachgemäßer Verwendung, besteht die Gefahr eines Stromschlags!

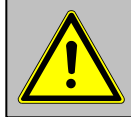

Das ecom-B darf nicht zur kontinuierlichen Emissionsüberwachung eingesetzt werden!

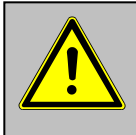

Folgende Mindestzeiten müssen eingehalten werden, um korrekte Messwerte zu erhalten: -1 Min zur Frischluftkalibrierung der Sensoren -2 Minuten f
ür stabile Messwerte am Ger
ät

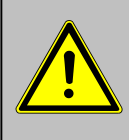

Folgende Substanzen beeinträchtigen den Betrieb des Gerätes:

-Lösungsmittelhaltige Dämpfe wie sie in: Reinigungsmitteln, Entfettungsmitteln, Wachspolituren, Klebern enthalten sind -Formaldehyd

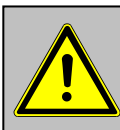

Einstellungen an Feuerungsanlagen sollten nur von Fachleuten, die mit dem Betrieb und der Einstellung von Feuerungsanlagen vertraut sind, vorgenommen werden.

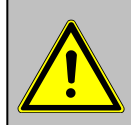

- 1. Laden Sie den internen Akku regelmäßig (nicht benutztes Gerät min. 1 x im Monat laden)!
- 2. Lagern Sie das Gerät nie mit entladenem Akku!

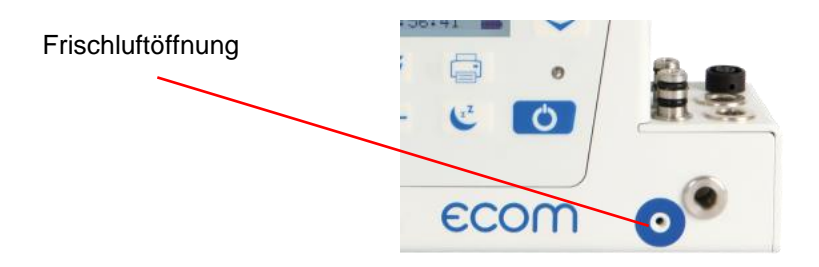

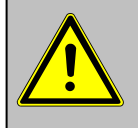

# Frischluftöffnung für Spülpumpe nicht verschließen (siehe Bild)!

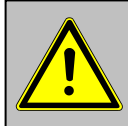

Entnehmen Sie den Sondenschlauch vollständig bevor Sie die Abgasmessung starten!

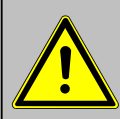

Für Sensoren und Akku gelten folgende Lebenserwatungen:

- Akku ca. 2 Jahre
- O<sub>2</sub>-Sensor ca. 4 Jahre
- CO-Sensor ca. 4 Jahre

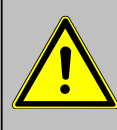

Um die Mindestanforderungen nach VDI 4206-1 zu erfüllen, muss das Gerät 2 mal pro Jahr von einer technischen Prüfstelle der Innung für das Schornsteinfegerhandwerks oder einer anderen von der Behörde anerkannten Prüfstelle überprüft werden!

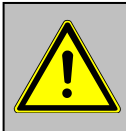

Stellen Sie vor jeder Messung sicher, dass das Gerät keine sichtbaren Mängel aufweist.

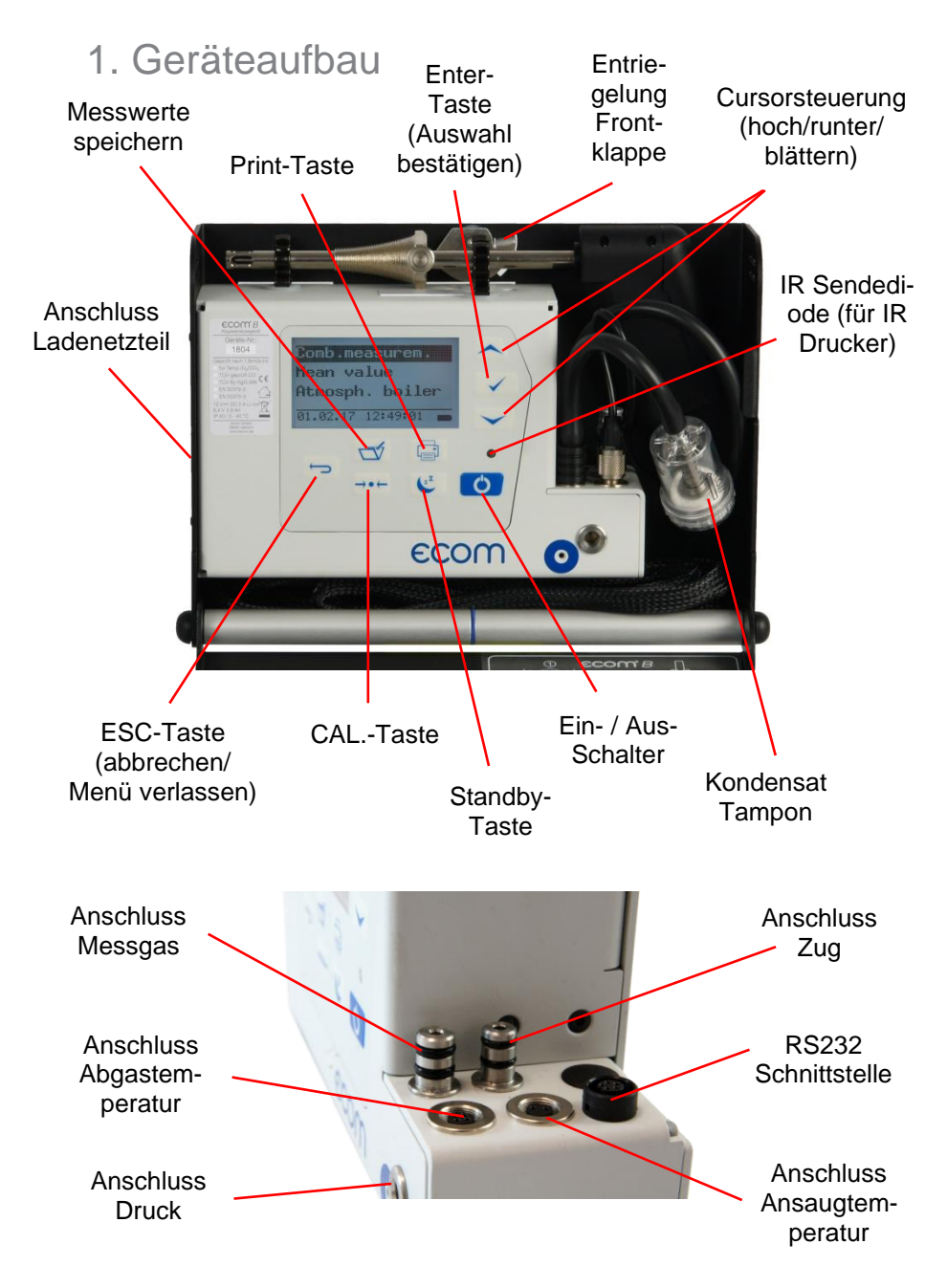

## 2. Gerät einschalten

Nachdem das Gerät eingeschaltet wurde (Taste **<I/0>**), erscheint auf dem Display das Hauptmenü. Es werden Verzweigungen (nicht sichtbare Verzweigungen können durch scrollen mit den Pfeiltasten angezeigt werden) mit folgenden Funktionen angezeigt: Abgasmessung Mittelwerte Atmosph. Kessel Gebläsebrenner Diagnose Gas Druckprüfungen Datenverarbeit. Einstellungen Kontrolle

| -Abgasmessung     | : Abgasmessung durchführen                        |
|-------------------|---------------------------------------------------|
| (-Mittelwerte     | : Mittelwertmessung durchführen)*                 |
| (-Atmosph. Kessel | : Routine für atmosphärische Kessel durchführen)* |
| (-Gebläsebrenner  | : Routine für Gebläsebrenner durchführen)*        |
| (-Diagnose Gas    | : Routine für Gasfeuerungen durchführen)*         |
| (-Druckprüfungen  | : Druckprüfungen nach TRGI durchführen)*          |
| (-Datenverarbeit. | : Messungen zuordnen/Daten laden oder senden)*    |
| -Einstellungen    | : Geräteeinstellungen ändern                      |
| -Kontrolle        | : Betriebszustand des Gerätes prüfen (* = Option) |

Sollen Messungen durchgeführt werden, wählen Sie mit den Pfeiltasten den Menüpunkt **"Abgasmessung"** und bestätigen mit der Taste **<Enter>**. Das Gerät beginnt mit der 1- minütigen Kalibrierphase und die Auswahltabelle der Brennstoffarten erscheint im Display. Folgende Brennstoffarten nach 1.BImSchV sind wählbar:

| Heizöl (B)     |
|----------------|
| Erdgas (B)     |
| Stadtgas (B)   |
| Kokereigas (B) |
| Flüssiggas (B) |

| Brennstoffart                     |  |
|-----------------------------------|--|
| Heizöl (B)                        |  |
| CO2max : 15.4<br>A1-Faktor : 0.50 |  |
| Wählen mit                        |  |

Wählen Sie mit den Pfeiltasten den in Frage kommenden Brennstoff aus und bestätigen mit der Taste **<Enter>**. Es erfolgt die Abfrage, ob Sie die Datenbank nutzen wollen.

Sollen die Messwerte einer Anlage zugeordnet werden, wählen Sie mit den Cursortasten **"Ja"** und betätigen mit die Taste **<Enter>**. (**"Nein"** = Messung wird ohne Zuordnung vorgenommen).

| Datenverarbeit.                 |  |
|---------------------------------|--|
| <b>NEIN</b><br>Sind Sie sicher? |  |
| Weiter mit                      |  |

## 3. Speicherplatz auswählen

Das ecom-B verfügt über 300 Speicherplätze (Option). Um eine bereits im Gerät gespeicherte Anlage aufzurufen oder neu anzulegen, wählen Sie mit den Cursortasten den betreffenden Speicherplatz aus und bestätigen mit der Taste **<Enter>**.

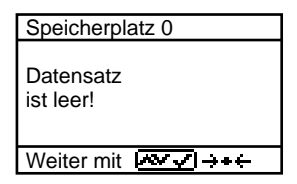

Wird ein leerer Speicherplatz gewählt, kann eine Anlagenbezeichnung (max. 16 Zeichen) vergeben werden. Gehen Sie wie folgt vor: -mit der Taste **<CAL.>** Tastatur auswählen

(5 Tastaturen stehen zur Verfügung)

-mit den Tasten **<speichern>** (links), **<Print>** (rechts) und den Cursortasten **<hoch/runter>** Zeichen auswählen (gewähltes Zeichen ist schwarz hinterlegt)

-mit der Taste < Enter> Zeichen übernehmen

-Vorgang wiederholen, bis gewünschte Bezeichnung vollständig ist -soll ein Zeichen korrigiert werden, muss wie folgt vorgegangen werden:

-mit der Taste **<Standby>** die Zeichenauswahl unterbrechen -mit den Tasten **<speichern>** (links), **<Print>** (rechts) zu korrigierendes Zeichen wählen

-mit der Taste **<Standby>** die Zeichenauswahl aktivieren und Zeichen korrigieren

-mit der Taste **<ESC>** zur Abgasmessung übergehen

Wird ein belegter Speicherplatz gewählt, kann die gespeicherte Messung mit **<Enter> / <Speicher> / <Enter>** aufgerufen werden. Alle gespeicherten Mess- und Berechnungsgrößen lassen sich mit Hilfe der Cursortasten **<hoch/runter>** durchblättern.

## 4. Abgasmessung

## 4.1. Abgasmessung vorbereiten

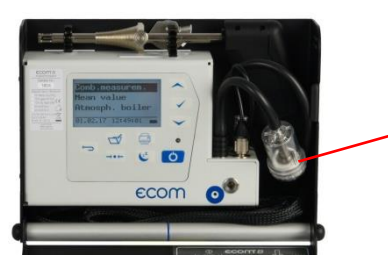

Kondensat Tampon

Bereiten Sie das Gerät zum Messeinsatz vor, indem Sie alle Anschlussverbindungen herstellen (T-Raum-Fühler und T-Gas, GAS und ZUG vom Dreikammerschlauch). Stellen Sie sicher, dass:

- der Kondensat Tampon genügend Aufnahmefähigkeit besitzt
- der Kondensat Tampon eine Verschmutzung entsprechend einer Schwärzung kleiner Rußbild 3 aufweist

## 4.2. Abgasanalyse

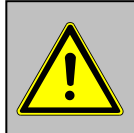

Positionieren Sie die Abgassonde erst im Abgasrohr wenn die Kalibrierphase beendet ist!

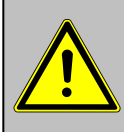

Um korrekte Messergebnisse zu erhalten, ist es wichtig das Gerät nach jeder Messung (spätestens nach einer Stunde) neu zu kalibrieren!

Nach Ablauf der 1-minütigen Kalibrierphase geht das Messgerät in den Messbetrieb über. Die Abgasmesswerte sind auf 8 Displayseiten darstellbar (3 x Analyse; 1 x Zug-Messung; 1 x CO-Messung; 1 x O<sub>2</sub>-Ringspaltmessung; 1 x BImSchV-Mittelwertmessung; 1 x Rußmessung - Wechsel mit Cursortasten):

| O2     | <b>4.0</b> %  | O2     | <b>4.0</b> %  | 02<br>ÇQ2       | 4.0<br>12.5 | %<br>%   |
|--------|---------------|--------|---------------|-----------------|-------------|----------|
| CO2    | 12.5 %        | CO2    | 12.5 %        | CO<br>Lambda    | 30<br>1.23  | ppm      |
| T.Luft | <b>20</b> °C  | со     | <b>30</b> ppm | T.Luft          | 166<br>20   | °C<br>°C |
| T.Gas  | <b>212</b> °C | Lambda | 1.23          | Verluste<br>Eta | 7.0<br>93.0 | %        |

Die Position der Mess- und Berechnungsgrößen (BImSchV-Messung) auf den Displayseiten ist frei wählbar. Zur Änderung der Reihenfolge bzw. Zusammenstellung gehen Sie bitte folgendermaßen vor:

-mit **<Enter> / <Displayseite> / <Enter>** erste Zeile im Display aktivieren -mit Cursor-Tasten Mess-oder Berechnungsgröße wählen

-mit < Enter> nächste Zeile im Display aktivieren usw.

-mit **<ESC>** oder durch **<Enter>** in der letzten Zeile Vorgang beenden

Die Werte für CO<sub>2</sub>, Eta, Verluste, Lambda und den Taupunkt sind berechnete Größen. Diese können nur berechnet werden, wenn realistische Messwerte für die Basisgrößen, wie O<sub>2</sub> und die Temperaturen vorhanden sind. Es muss gewährleistet sein, dass:

#### O<sub>2</sub> < 20,7 % und T.Gas - T.Luft > 0 °C

sind. Der Taupunkt kann nur dann exakt berechnet werden, wenn im Menü **"Einstellungen"** für den Luftdruck der aktuelle barometrische Luftdruck eingegeben wurde. Wenn die Abgastemperatur den Taupunkt (zwischen 25 und 65 °C) unterschreitet, wird ETA mit Kondensationsgewinn berechnet. In der Messwertanzeige erscheint in diesem Fall ein (K) hinter ETA. Korrekte Messwerte im Display erhalten Sie erst nach einer Verzögerung für die Zeit des Gastransportes und des Aufbaus einer stabilen elektrochemischen Reaktion an den Sensoren. Die Zeit liegt etwa zwischen 1 bis 1,5 Minuten. Warten Sie für Speicherungen, Protokollierungen und Beurteilungen ab, bis sich die Werte nicht mehr ändern. Treten immer noch Schwankungen bei den Gaswerten um mehr als 2 ppm auf, so kann die Ursache ein instabiles Zugverhalten im Abgaskanal sein.

Sind die Messwerte stabil und die Ergebnisse protokollierbar, so betätigen Sie die Taste **<speichern>**, um die Werte in den Zwischenspeicher zu übertragen (Bitte beachten: Die Werte der Analyse werden durch die BImSchV-Mittelwertmessung überschrieben).

Sie werden dort für einen späteren Protokollausdruck abgelegt (die Werte des Zwischenspeichers können mit **<Enter**> / **<Speicher**> / **<Enter**> abgefragt werden (während der Abfrage wird zur Schonung der Sensoren die Messgaspumpe abgeschaltet - zurück mit Taste **<ESC**>).

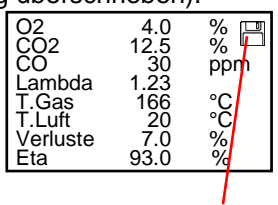

Messung ist zwischengespeichert

Weiterhin kann die Messgaspumpe auch durch die Taste **<Standby>** abgeschaltet werden (zurück mit Taste **<Standby>**).

#### CO Abschaltung ohne Spülpumpe

Der CO-Sensor ist durch das interne Programm vor Überlastung geschützt. Wird der Grenzwert von 2000 ppm (CO ohne H<sub>2</sub>) überschritten, wird die Messgaspumpe ausgeschaltet. Nehmen Sie die Abgassonde aus dem Abgasrohr und betätigen Sie die Taste **<CAL.>**. Die Messgaspumpe wird einschaltet und dem Sensor wird Frischluft zuführt. Nach ausreichender Spülzeit schaltet das Gerät wieder in den Messmodus.

#### CO Abschaltung mit Spülpumpe (Option)

Der CO-Sensor ist durch das interne Programm vor Überlastung geschützt. Wird der Grenzwert von 2500 ppm oder 4000 ppm (CO mit H<sub>2</sub>) überschritten, wird eine Spülpumpe eingeschaltet, die dem Sensor Frischluft zuführt. Nach ausreichender Spülzeit (blinkende Anzeige: **"CO"**), kann der Sensor mit **<Enter> / <CO MV Ein/Aus> /** <**Enter>** wieder in den Messbetrieb geschaltet werden (der Sensor kann auch von Hand durch **<Enter> / <CO MV Ein/Aus> / <Enter>** abgeschaltet werden).

## 4.3. CO-Messung (Abgaswegeüberprüfung)

Hinter der Strömungssicherung wird der CO-Gehalt im Abgaskanal gemessen und auf einen unverdünnten Wert (Rest-Sauerstoffgehalt im Abgas = 0 %) umgerechnet. Da das Abgasverhalten hinter der Strömungssicherung durch das Einströmen von Sekundärluft nicht mehr homogen ist und die Kernstrommessung mit Fehlern behaftet sein kann, erfolgt hierbei eine Analyse des Abgases über den gesamten Abgasrohr-Querschnitt. Als Probenentnahmesonde wird eine Mehrlochsonde verwendet (optionales Zubehör). Der in der Zeile CO 0.0% angezeigte, berechnete Wert entspricht dem gemessenen CO-Gehalt unter der angenommenen Voraussetzung, dass der Sauerstoffgehalt im gleichen Abgasvolumen 0 % betragen würde. Es ist also der unverdünnte CO-Gehalt im Abgas. Ist die Werteanzeige stabil, betätigen Sie die Taste **<speichern>** und das Ergebnis wird im Zwischenspeicher abgelegt.

| <b>CO-Mess</b>      | sung 🗒                       | Messung ist              |
|---------------------|------------------------------|--------------------------|
| O2<br>CO 0.0%<br>CO | 17.5 %<br>738 ppm<br>123 ppm | zwischenge-<br>speichert |
| Lambda              | 7.00                         |                          |
| CO-Messung          | $\mathbb{N}$                 |                          |

## 4.4. O<sub>2</sub>-Ringspaltmessung

Diese Messung wird bei raumluftunabhängigen Geräten wie zum Beispiel Brennwertfeuerstätten durchgeführt. Es wird ermittelt, ob Abgase in die Verbrennungsluft gelangen (O<sub>2</sub>-Gehalt wird kleiner / CO-Gehalt kann vorhanden sein) und somit die Verbrennungsqualität beeinträchtigen. Für die Ringspaltmessung sollte eine Ringspalt-Mehrlochsonde (optionales Zubehör) verwendet werden. Die Druckverhältnisse im Ringspalt können ebenfalls ermittelt werden. Ist die Werteanzeige stabil, betätigen Sie die Taste **<speichern>** und das Ergebnis wird im Zwischenspeicher abgelegt.

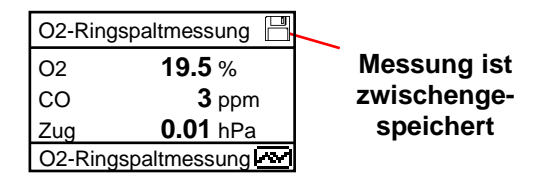

### 4.5. Mittelwertmessung

Feuerstätten mit stark schwankenden Abgaswerten, wie z.B. atmosphärische Gasfeuerstätten, lassen sich durch eine Messung nur unzureichend beurteilen. Um auch in diesen Fällen eine gute Genauigkeit zu erreichen, wird eine BImSchV-Mittelwertmessung über 30 Sekunden durchgeführt. Nachdem der Kernstrom (Punkt mit der höchsten Abgastemperatur) gefunden wurde, kann durch Betätigen der **<Enter>**-Taste mit der Messung der Mittelwerte begonnen werden. Nach 30 Sekunden wird die Messung automatisch beendet und das Ergebnis im Zwischenspeicher abgelegt (Bitte beachten: Die Werte der Analyse werden durch die BImSchV-Mittelwertmessung überschrieben).

| Mittelwerte |               |
|-------------|---------------|
| 02          | <b>4.0</b> %  |
| T.Gas       | <b>166</b> °C |
| T.Luft      | <b>20</b> °C  |
| Starten:    |               |

| Mittelwerte |        |
|-------------|--------|
| 02          | 4.0 %  |
| T.Gas       | 166 °C |
| T.Luft      | 20 °C  |
| Verluste    | 7.0 %  |
| Löschen: ++ | ÷      |

Messung ist zwischengespeichert

## 4.6. Zugmessung

Bereits in der Abgasanalyse können Sie eine Trendanzeige für die Zugverhältnisse im Abgaskanal angezeigt bekommen. Der Wert für den Kaminzug wird mit der Taste **<speichern>** nicht mit abgespeichert, da der Differenzdrucksensor aufgrund seiner Empfindlichkeit leicht zur Drift neigt. Es ist für eine exakte Messung daher ratsam, diesen Sensor unmittelbar vor der Protokollierung des Messwertes neu zu kalibrieren.

Im Display wird der aktuelle Wert sowie der Hinweis, den Nullpunkt des Sensors neu zu setzen angezeigt. Trennen Sie dazu kurz den Zugschlauch am Gerät und drücken Sie die Taste **<CAL.>**. Der Sensor ist damit neu kalibriert.

Stecken Sie nun den Zugschlauch wieder auf. Im Display erhalten Sie den exakten Messwert, den Sie nun mit der Taste **<speichern>** ebenfalls abspeichern und zu den bereits vorhandenen Ergebnissen in den Zwischenspeicher hinzufügen. Der gespeicherte Wert wird im Display angezeigt.

| Zug/dP            |                 |
|-------------------|-----------------|
| Zug/dP            |                 |
| -(                | <b>).12</b> hPa |
| Wert: -           | hPa             |
| Nullpunkt neu 🕂 🕂 |                 |

| Zug/dP            |                  |
|-------------------|------------------|
| Zug/dP            |                  |
|                   | <b>-0.12</b> hPa |
| Wert:             | <b>-0.12</b> hPa |
| Nullpunkt neu 🕂 🕂 |                  |

## 4.7. Ruß...Ölderivat

Unter "**Ruß...Ölderivat**" können die Messergebnisse für Kesseltemperatur, Rußzahl und Ölderivat eingegeben werden. Wählen Sie die betreffende Zeile im Display an und aktivieren Sie die Eingabe mit **<Enter>**. Der Eintrag für Kesseltemperatur und Rußzahlen (3 Messungen) kann wie folgt gemacht werden:

-mit den Tasten **<speichern>** (links) und **<Print>** (rechts) die zu ändernde Position wählen (betreffendes Feld blinkt)

-mit den Cursortasten <hoch/runter> die gewünschte Zahl einstellen

Nach Betätigen der Taste **<Enter>** wird die Eingabe in den Datensatz der Messung übernommen. Das Ergebnis der Ölderivat- Prüfung wird folgendermaßen dokumentiert:

#### -Cursor auf Zeile **"Ölderivat**" stellen -mit Taste **<Enter>** Ergebnis einstellen (**"Nein"**, **"Ja" oder "- - - "**)

| RußÖlderivat |    |
|--------------|----|
| T.Kessel     | °C |
| 1.Rußmessung |    |
| 2.Rußmessung |    |
| 3.Rußmessung |    |
| Ölderivat    |    |
| Eingabe: 🔽   |    |

Sind alle nötigen Eingaben erfolgt kann mit der Taste **<ESC>** die Eingabe beendet werden. Die Messung ist nun komplett.

## 4.8. Messung archivieren und drucken

Nach erfolgter Abgasmessung müssen die gespeicherten Messwerte (Zwischenspeicher des Messgerätes) in den internen Speicher des Gerätes überführt werden, da sie sonst nach Abschalten des Gerätes verloren gehen würden!

Nachdem mit den Cursortasten <hoch/runter> zur Abgasmessung zurückgeblättert wurde können mit <Enter> / <Speichern -> M> / <Enter> die Messungen in den internen Speicher übernommen werden (nach erfolgreicher Speicherung erscheint ein "M" rechts unten im Display). Anschließend kann ein Ausdruck (IR-Drucker erforderlich) der Ergebnisse erfolgen (Taste <Print>).

| Speicher/Display                                           |
|------------------------------------------------------------|
| Speicher<br>Speicher -> M<br>Displaywerte<br>CO MV Ein/Aus |
| Weiter mit :                                               |

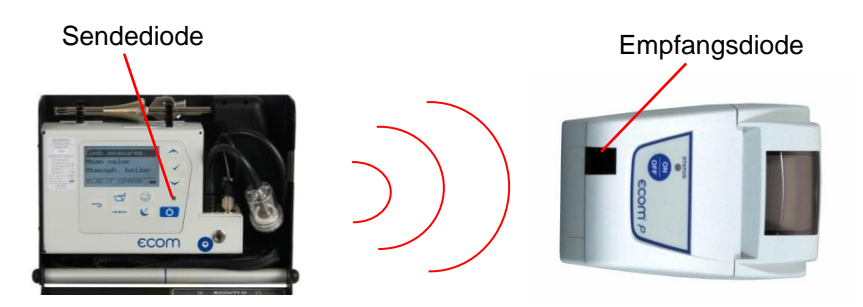

Bitte beachten Sie, dass zwischen der Sendediode und der Empfangsdiode am Drucker eine störungsfreie Verbindung (direkte Sicht) besteht. Die Entfernung zwischen beiden Geräten sollte nicht mehr als ca. 40 cm betragen, da ansonsten eine störungsfreie Übertragung nicht in jedem Fall gegeben ist.

## 4.9. Nach der Messung

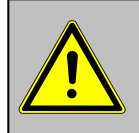

## Lassen Sie die Abgassonde abkühlen, bevor Sie sie verstauen!

Verstauen Sie Sonde und Sondenschlauch (nur Geräte mit Aludeckel) wie folgt im Gerät:

1. Befestigen Sie die Sonde an den dafür vorgesehenen Halterungen.

2. Schieben Sie den Sondenschlauch beginnend bei der Sonde in den Raum zwischen Gerät und Koffer. Führen Sie den Schlauch hierbei abwechselnd von rechts nach links und von links nach rechts.

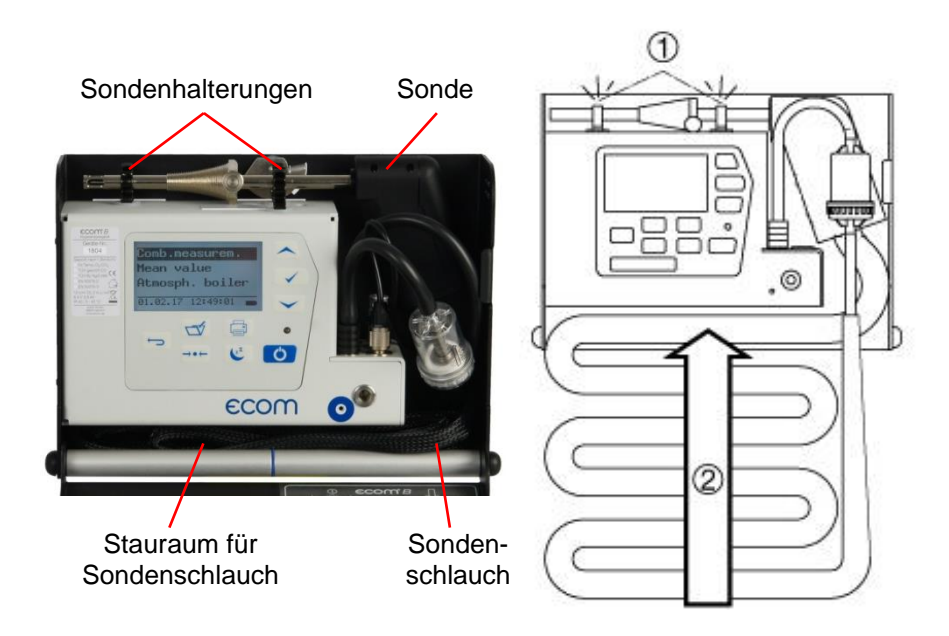

## 5. Mittelwertmessungen (Option)

## 5.1. Mittelwerte

Mit der Mittelwertmessung können über einen einstellbaren Zeitraum Messungen durchgeführt und deren Mittelwerte gebildet werden. Soll das gemittelte Ergebnis gespeichert werden, muss zuvor wie in Kapitel 4. beschrieben ein Speicherplatz ausgesucht werden.

Nach durchlaufener Frischluftkalibrierung kann der Menüpunkt "Mittelwerte" gewählt werden. Bevor die Mittelwertmessung gestartet werden kann, sollten die Einstellungen von "Messzeit" und "Abtastung" kontrolliert oder ggf. geändert werden. Es bedeuten:

-Messzeit = Zeitraum über den die Mittelwerte gebildet werden

-Abtastung = Abstand der Messungen die zur Mittelwertberechnung dienen

"Messzeit" und "Abtastung" lassen sich wie folgt einstellen:

-Menüpunkt wählen und mit **<Enter>** bestätigen

-mit den Cursortasten gewünschte Zeit einstellen

Abgasmessung Mittelwerte Atmosph. Kessel Gebläsebrenner Diagnose Gas Druckprüfungen Datenverarbeit. Einstellungen Kontrolle

| Mittelwerte                                        |
|----------------------------------------------------|
| 44.BImSchV<br>Mittelwerte<br>Messzeit<br>Abtastung |
| Weiter mit :                                       |

Nach erfolgter Einstellung / Kontrolle kann mit der Messung durch **<Mittelwerte> / <Enter>** begonnen werden. Mit den Cursortasten **<hoch/runter>** ist es möglich zwischen aktuellen und gemittelten Messwerten umzuschalten. Die Messung kann durch die Standby-Taste unterbrochen werden (nochmaliges Betätigen der Standby-Taste setzt die Messung fort).

## 5.2. 44. BlmSchV

Mit der Messroutine zur 44.BImSchV kann über einen Zeitraum von 3 Minuten eine Mittelwertmessung durchgeführt und protokolliert werden. Starten Sie die Messung mit **<44.BImSchV> / <Enter>**. Nach Ablauf der vorgeschriebenen Messzeit von 3 Minuten wird das Ergebnis angezeigt und kann mit **<Print>** ausgedruckt werden.

## 6. Messroutinen (Option)

Das ecom-B verfügt über Messroutinen, die bei Prüfungen an atmosphärischen Kesseln und Gebläsebrennern die Arbeit erleichtern.

#### 6.1. Atmosphärischer Kessel

Wählen Sie aus dem Hauptmenü das Untermenü "Atmosph. Kessel" und bestätigen mit < Enter>. Die Auswahltabelle der Brennstoffarten erscheint im Display. Folgende Brennstoffarten sind wählbar:

Erdgas (B) Stadtgas (B) Kokereigas (B) Flüssiggas (B)

Wählen Sie mit den Pfeiltasten den in Frage kommenden Brennstoff

aus und bestätigen mit der Taste < Enter>. Es wird die Messung "Anschlussdruck" angezeigt. Zur Durchführung von Druckmessungen (0-100 hPa) muss der Messschlauch angeschlossen werden (Anschluss Druckmessschlauch). Bei Abweichungen des Nullpunkts kann durch Betätigung der Taste <CAL.> der Nullpunkt neu gesetzt werden. Schließen Sie den Druckmessschlauch an der Messstelle an. Nachdem sich der Druck stabilisiert hat kann er mit der Taste <speichern> für den späteren Protokollausdruck abgespeichert werden. Durch nochmaliges Betätigen der Taste <speichern> wird der Wert wieder gelöscht. Mit der Cursortaste <runter> kann zur nächsten Messung geblättert werden. Verfahren Sie bei den folgenden Druckmessungen wie zuvor beschrieben. Nicht benötigte Messungen können mit der Cursortaste <runter> übersprungen werden (werden im Protokollausdruck nicht berücksichtigt).

| Brennstoffart |           |
|---------------|-----------|
| Erdgas        | (B)       |
| CO2max :      | 11.8      |
| A1-Faktor :   | 0.37      |
| Wählen mit    | $\otimes$ |

| Atmosph. K     | lessel          |
|----------------|-----------------|
| Anschlussd     | Iruck           |
|                | <b>24.7</b> hPa |
| Wert:          | <b>24.7</b> hPa |
| Nullpunkt n    | eu →+←          |
| Atmosph. K     | (essel          |
| Fließdruck     |                 |
| 1 1010 2. 2011 | <b>21.1</b> hPa |
| Wert:          | <b>21.1</b> hPa |
| Nullpunkt n    | eu 并 🕂          |
| Atmoonh K      | (appel          |
| Atmosph. K     | vessei          |
| Düsendrucl     | k Teillast      |
|                | <b>4.4</b> hPa  |
| Wert:          | <b>4.4</b> hPa  |
| Nullpunkt n    | eu 🗕 🗕          |

| Atmosph  | . Kessel        |
|----------|-----------------|
| Düsendru | uck Volllast    |
|          | <b>13.1</b> hPa |
| Wert:    | <b>13.1</b> hPa |
| Nullpunk | tneu →++        |

Als Nächstes kann die dem Kessel zugeführte Leistung mit Hilfe des ecom-B ermittelt werden. Hierzu muss der Gaszähler beobachtet werden. Mit der Taste **<Enter>** kann eine Stoppuhr gestartet und gestoppt werden. Die in der Zwischenzeit verbrauchte Gasmenge wird zur Berechnung benötigt und wie folgt eingegeben:

1. Mit den Tasten **<speichern>** (links) und **<Print>** (rechts) die zu ändernde Position wählen (betreffendes Feld blinkt).

2. Mit den Cursortasten **<hoch/runter>** den gewünschten Zahlenwert einstellen.

Nach erfolgter Einstellung und Betätigung der **<Enter>**-Taste wird das Ergebnis der Berechnung angezeigt und gespeichert. Die Berechnung kann bei Bedarf wiederholt werden. Bei der Berechnung werden folgende Heizwerte zu Grunde gelegt:

Erdgas (B) = 9,53 kWh/m<sup>3</sup> Stadtgas (B) = 5,00 kWh/m<sup>3</sup> Kokereigas (B) = 4,83 kWh/m<sup>3</sup> Flüssiggas (B) = 25,90 kWh/m<sup>3</sup>

Mit der Cursortaste **<runter>** kann zur nächsten Messung **"Druck frei"** geblättert werden. Hier besteht die Möglichkeit einer weiteren Druckmessung.

Im nächsten Punkt der Überprüfung (Cursortaste **<runter>)** besteht die Möglichkeit der Ermittlung einer Temperaturdifferenz (W. Temp. warm - W. Temp. kalt). 

| Atmosph. Kess         | el |     |
|-----------------------|----|-----|
| Gasdurchsatz<br>Zeit: | 1  | sek |
| Weiter mit :          | 1  |     |

| Atmosph. Kessel                |
|--------------------------------|
| Gasdurchsatz<br><b>.100</b> m3 |
|                                |

| Atmosph. | Kessel |      |
|----------|--------|------|
| Gasdurch | satz   |      |
|          | 4.9    | m3/h |
| Leist.   | 46.7   | kW   |
| Start :  | )      |      |

| Atmosph.    | Kessel          |
|-------------|-----------------|
| Druck frei  |                 |
|             | <b>14.3</b> hPa |
| Wert:       | <b>14.3</b> hPa |
| Nullpunkt r | neu →+←         |

| Atmosph.   | Kessel       |
|------------|--------------|
| W. Temp.   | kalt         |
|            | <b>22</b> °C |
| Wert:      | <b>22</b> °C |
| Weiter mit | : 💌          |

Zur Ermittlung der beiden Temperaturen wird der Ansaugtemperatur-Fühler benutzt (wasserdichte Ausführung).

Wie zuvor werden die Messwerte (nach vorheriger Stabilisierung) durch die Taste **<speichern>** erfasst.

Mit der Cursortaste **<runter>** kann zur nächsten Messung **"Temp. frei"** geblättert werden. Hier besteht die Möglichkeit einer weiteren Temperaturmessung.

Nach Speicherung der Temperaturen kann zu den CO-Messungen übergegangen werden. Wird die Cursortaste <runter> betätigt beginnt eine 1-minütige Kalibrierphase in der den Sensoren Frischluft zugeführt wird. Während der Kalibrierphase darf die Abgassonde nicht im Rauchrohr positioniert werden. Nach Ablauf der Kalibrierphase kann der CO-Gehalt in der Umgebungsluft ermittelt werden. Tasten Sie mit der Abgassonde den Bereich um den Kessel ab. Neben dem abgespeicherten Wert (Betätigung der Taste <speichern>) wird von dem Gerät der maximale CO-Wert während der Messung gespeichert.

Im nächsten Punkt der Überprüfung (Cursortaste **<runter>**) wird der CO-Wert im Rauchrohr des Kessels ermittelt. Zur Messung muss die Abgassonde im Rauchrohr positioniert werden. Auch hier wird neben dem abgespeicherten Wert (Betätigung der Taste **<speichern>**) der maximale CO-Wert während der Messung gespeichert.

| Atmosph.  | Kessel       |
|-----------|--------------|
| W. Temp   | . warm       |
|           | <b>48</b> °C |
| Wert:     | <b>48</b> °C |
| Weiter mi | it : 🐼       |
|           |              |

| Atmosph. Kessel |
|-----------------|
| Differenz       |
| <b>26</b> °C    |
|                 |
| Weiter mit :    |

| Atmosph. Kessel |              |  |
|-----------------|--------------|--|
| Temp. frei      |              |  |
|                 | <b>34</b> °C |  |
| Wert:           | <b>34</b> °C |  |
| Weiter mit :    |              |  |

| Atmosph. Kessel |              |  |
|-----------------|--------------|--|
| CO Umgebung     |              |  |
| <b>6</b> ppm    |              |  |
| Wert:           | <b>9</b> ppm |  |
| CO max:         | 9 ppm        |  |

| Atmosph. Kessel |               |  |
|-----------------|---------------|--|
| CO Rauchgas     |               |  |
| <b>21</b> ppm   |               |  |
| Wert:           | <b>21</b> ppm |  |
| CO max:         | 26 ppm        |  |

Nach Speicherung der CO-Werte kann zur den Zugmessungen übergegangen werden (Cursortaste **<runter>**). Für eine exakte Messung ist es ratsam, den Sensor unmittelbar vor der Protokollierung des Messwertes auf 0 zu setzen. Trennen Sie dazu kurz den Zugschlauch am Gerät und drücken Sie die Taste **<CAL.>**. Der Nullpunkt des Sensor ist damit neu gesetzt. Nachdem sich der Zug stabilisiert hat kann er mit der Taste **<speichern>** für den späteren Protokollausdruck abgespeichert werden.

Am Ende der Messroutine (Cursortaste **<runter>**) wird abgefragt, ob eine Gasleckage an der Anlage festgestellt wurde. Die Einstellung (**Ja**, **Nein**, ---) kann mit der **<Enter>**-Taste gewählt werden.

Der Ausdruck aller Ergebnisse (IR-Drucker erforderlich) der Messroutine erfolgt nach Betätigung der **<Print>**-Taste.

| Atmosph. Kessel |                  |
|-----------------|------------------|
| Zug             |                  |
|                 | <b>-0.04</b> hPa |
| Wert:           | <b>-0.04</b> hPa |
| Nullpunkt neu   |                  |

| Atmosph. Kessel    |  |
|--------------------|--|
| Gasleckage<br>Nein |  |
| Ändern : 🔽         |  |

## 6.2. Gebläsebrenner

Wählen Sie aus dem Hauptmenü das Untermenü **"Gebläsebren**ner" und bestätigen mit **<Enter>**. Die Auswahltabelle der Brennstoffarten erscheint im Display. Folgende Brennstoffarten sind wählbar:

| Heizöl (B)     |
|----------------|
| Erdgas (B)     |
| Stadtgas (B)   |
| Kokereigas (B) |
| Flüssiggas (B) |

Wählen Sie mit den Pfeiltasten den in Frage kommenden Brennstoff aus und bestätigen mit der Taste **<Enter>**.

#### 6.2.1. Gasgebläsebrenner

Wird ein gasförmiger Brennstoff gewählt, startet die Routine mit der Messung "Anschlussdruck". Zur Durchführung von Druckmessungen (0-100 hPa) muss der Messschlauch angeschlossen werden (Anschluss Druckmessschlauch). Bei Abweichungen des Nullpunkts kann durch Betätigung der Taste <CAL.> der Nullpunkt neu gesetzt werden. Schließen Sie den Druckmessschlauch an der Messstelle an. Nachdem sich der Druck stabilisiert hat kann er mit der Taste <speichern> für den späteren Protokollausdruck abgespeichert werden. Durch nochmaliges Betätigen der Taste <speichern> wird der Wert wieder gelöscht. Mit der Cursortaste <runter> kann zur nächsten Messung geblättert werden. Verfahren Sie bei den folgenden Druckmessungen wie zuvor beschrieben. Nicht benötigte Messungen können mit der Cursortaste <runter> übersprungen werden (werden im Protokollausdruck nicht berücksichtigt).

| Gebläsebrenner      |                 |  |
|---------------------|-----------------|--|
| Anschlussdruck      |                 |  |
|                     | <b>22.1</b> hPa |  |
| Wert:               | <b>22.1</b> hPa |  |
| Nullpunkt n         | eu →+←          |  |
|                     |                 |  |
| Gebläsebrenner      |                 |  |
| Fließdruck          |                 |  |
|                     | <b>18.7</b> hPa |  |
| Wert:               | <b>18.7</b> hPa |  |
| Nullpunkt neu →++   |                 |  |
|                     |                 |  |
| Gebläsebrenner      |                 |  |
| Düsendruck Teillast |                 |  |

|          | <b>6.4</b> hPa |
|----------|----------------|
| Wert:    | <b>6.4</b> hPa |
| Nullpunk | t neu 🗕 🗕      |

| Gebläsebrenner      |                 |  |
|---------------------|-----------------|--|
| Düsendruck Volllast |                 |  |
| <b>13.0</b> hPa     |                 |  |
| Wert:               | <b>13.0</b> hPa |  |
| Nullpunk            | t neu 🗕 🗕       |  |

Als Nächstes kann die dem Kessel zugeführte Leistung mit Hilfe des ecom-B ermittelt werden. Hierzu muss der Gaszähler beobachtet werden. Mit der Taste **<Enter>** kann eine Stoppuhr gestartet und gestoppt werden. Die in der Zwischenzeit verbrauchte Gasmenge wird zur Berechnung benötigt und wie folgt eingegeben:

1. Mit den Tasten **<speichern>** (links) und **<Print>** (rechts) die zu ändernde Position wählen (betreffendes Feld blinkt).

2. Mit den Cursortasten **<hoch/runter>** den gewünschten Zahlenwert einstellen.

Nach erfolgter Einstellung und Betätigung der **<Enter>**-Taste wird das Ergebnis der Berechnung angezeigt und gespeichert. Die Berechnung kann bei Bedarf wiederholt werden. Bei der Berechnung werden folgende Heizwerte zu Grunde gelegt:

Erdgas (B) = 9,53 kWh/m<sup>3</sup> Stadtgas (B) = 5,00 kWh/m<sup>3</sup> Kokereigas (B) = 4,83 kWh/m<sup>3</sup> Flüssiggas (B) = 25,90 kWh/m<sup>3</sup>

Mit der Cursortaste **<runter>** kann zur nächsten Messung **"Druck frei"** geblättert werden. Hier besteht die Möglichkeit einer weiteren Druckmessung.

Im nächsten Punkt der Überprüfung (Cursortaste **<runter>)** besteht die Möglichkeit der Ermittlung einer Temperaturdifferenz (W. Temp. warm - W. Temp. kalt). Zur Ermittlung der beiden Temperaturen wird der Ansaugtemperatur-Fühler benutzt (wasserdichte Ausführung). Gebläsebrenner Gasdurchsatz --.-m3/h Leist. --.-kW Start :

| Gebläsebrenner     |  |  |
|--------------------|--|--|
| Gasdurchsatz       |  |  |
| Zeit: <b>1</b> sek |  |  |
|                    |  |  |
|                    |  |  |
| Weiter mit :       |  |  |

Gebläsebrenner Gasdurchsatz **D.100** m3

| Gebläsebrenner |      |      |
|----------------|------|------|
| Gasdurchsatz   |      |      |
|                | 4.2  | m3/h |
| Leist.         | 40.0 | kW   |
| Start :        |      |      |

| Gebläsebrenner  |                |
|-----------------|----------------|
| Druck frei      |                |
|                 | <b>4.5</b> hPa |
| Wert:           | <b>4.5</b> hPa |
| Nullpunkt neu 🕂 |                |

| Gebläsebrenner |              |  |
|----------------|--------------|--|
| W. Temp. kalt  |              |  |
| -              | <b>21</b> °C |  |
| Wert:          | <b>21</b> °C |  |
| Weiter mit :   |              |  |

| Gebläsebrenner |              |
|----------------|--------------|
| W. Temp. warm  |              |
|                | <b>54</b> °C |
| Wert:          | <b>54</b> °C |
| Weiter mit :   |              |

Wie zuvor werden die Messwerte (nach vorheriger Stabilisierung) durch die Taste **<speichern>** erfasst.

Mit der Cursortaste **<runter>** kann zur nächsten Messung **"Temp. frei"** geblättert werden. Hier besteht die Möglichkeit einer weiteren Temperaturmessung.

Nach Speicherung der Temperaturen kann zu den Abgasmessungen übergegangen werden. Wird die Cursortaste <runter> betätigt beginnt eine 1-minütige Kalibrierphase in der den Sensoren Frischluft zugeführt wird. Während der Kalibrierphase darf die Abgassonde nicht im Rauchrohr positioniert werden. Nach Ablauf der Kalibrierphase kann die Abgasmessung bei Teillast durchgeführt werden. Zur Messung muss die Abgassonde im Rauchrohr positioniert werden. Die Messung wird mit der Taste <Enter> gestartet. Nach Ablauf von 90 Sekunden werden die Messwerte automatisch für den späteren Protokollausdruck abgespeichert.

Im nächsten Punkt der Überprüfung (Cursortaste **<runter>**) wird die Abgasmessung bei Volllast durchgeführt (Taste **<Enter>**). Auch hier werden die ermittelten Werte nach 90 Sekunden erfasst.

Nach Abschluss der Abgasmessung kann der CO-Gehalt in der Umgebungsluft ermittelt werden. Tasten Sie mit der Abgassonde den Bereich um den Kessel ab. Neben dem abgespeicherten Wert (Betätigung der Taste **<speichern>**) wird von dem Gerät der maximale CO-Wert während der Messung gespeichert.

| Gebläsebrenner |              |
|----------------|--------------|
| Temp. frei     |              |
|                | <b>37</b> °C |
| Wert:          | <b>37</b> °C |
| Weiter mit :   |              |

| CO2      | 9.6 %     |
|----------|-----------|
| 02       | 4.0 %     |
| CO       | 30 ppm    |
| Eta      | 93.0 %    |
| T.Gas    | 166 °C    |
| T.Luft   | 20 °C     |
| Teillast | Start : 🔽 |

| CO2      | 9.6 %     |
|----------|-----------|
| 02       | 4.0 %     |
| CO       | 30 ppm    |
| Eta      | 93.0 %    |
| T.Gas    | 166 °C    |
| T.Luft   | 20 °C     |
| Volllast | Start : 🔽 |

| Gebläsebrenner |              |
|----------------|--------------|
| CO Umgebung    |              |
|                | <b>5</b> ppm |
| Wert:          | <b>9</b> ppm |
| CO max:        | 9 ppm        |

Am Ende der Messroutine (Cursortaste **<runter>**) wird abgefragt, ob eine Gasleckage an der Anlage festgestellt wurde. Die Einstellung (**Ja**, **Nein**, ---) kann mit der **<Enter>**-Taste gewählt werden.

Der Ausdruck aller Ergebnisse (IR-Drucker erforderlich) der Messroutine erfolgt nach Betätigung der **<Print>**-Taste.

#### 6.2.2. Ölgebläsebrenner

Wird Heizöl als Brennstoff gewählt, startet die Routine mit der Ermittlung des Öldurchsatzes und der dem Kessel zugeführten Leistung. Öffnen Sie den Eingabebildschirm **"Öldruck"** mit der **<Enter>-**Taste. Geben Sie den gemessenen Öldruck wie folgt ein:

1. Mit den Tasten **<speichern>** (links) und **<Print>** (rechts) die zu ändernde Position wählen (betreffendes Feld blinkt).

2. Mit den Cursortasten **<hoch/runter>** den gewünschten Zahlenwert einstellen.

Nach erfolgter Einstellung und Betätigung der **<Enter>**-Taste wird der Eingabebildschirm **"Düsengröße**" geöffnet. Stellen Sie die verwendete Düsengröße wie zuvor beschrieben ein.

Nach erfolgter Einstellung und Betätigung der **<Enter>**-Taste wird das Ergebnis der Berechnung angezeigt und gespeichert. Die Berechnung kann bei Bedarf wiederholt werden. Bei der Berechnung wird folgender Heizwert zu Grunde gelegt:

Heizöl (B) = 11,86 kWh/kg

Gebläsebrenner Gasleckage Nein Ändern : 🔽

| Gebläsebrenner |              |
|----------------|--------------|
| Öldurchsatz    |              |
|                | <b></b> kg/h |
| Leist.         | kW           |
| Eingabe : 🔽    |              |

Gebläsebrenner Öldruck **12.00** bar 

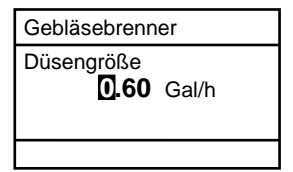

| Gebläsebrenner  |         |  |
|-----------------|---------|--|
| Öldurchsatz     |         |  |
| <b>2.5</b> kg/h |         |  |
| Leist.          | 29.7 kW |  |
| Eingabe : 🔽     |         |  |

Im nächsten Punkt der Überprüfung (Cursortaste **<runter>)** besteht die Möglichkeit der Ermittlung einer Temperaturdifferenz (W. Temp. warm - W. Temp. kalt). Zur Ermittlung der beiden Temperaturen wird der Ansaugtemperatur-Fühler benutzt (wasserdichte Ausführung).

Die Messwerte werden (nach vorheriger Stabilisierung) durch die Taste **<spei-chern>** erfasst.

Mit der Cursortaste **<runter>** kann zur nächsten Messung **"Temp. frei"** geblättert werden. Hier besteht die Möglichkeit einer weiteren Temperaturmessung.

Nach Speicherung der Temperaturen kann zu den Abgasmessungen übergegangen werden. Wird die Cursortaste <runter> betätigt beginnt eine 1-minütige Kalibrierphase in der den Sensoren Frischluft zugeführt wird. Während der Kalibrierphase darf die Abgassonde nicht im Rauchrohr positioniert werden. Nach Ablauf der Kalibrierphase kann die Abgasmessung bei Teillast durchgeführt werden. Zur Messung muss die Abgassonde im Rauchrohr positioniert werden. Die Messung wird mit der Taste <Enter> gestartet. Nach Ablauf von 90 Sekunden werden die Messwerte automatisch für den späteren Protokollausdruck abgespeichert.

Zum Abschluss der Überprüfung (Cursortaste **<runter>**) wird die Abgasmessung bei Volllast durchgeführt (Taste **<Enter>**). Auch hier werden die ermittelten Werte nach 90 Sekunden erfasst.

Der Ausdruck aller Ergebnisse (IR-Drucker erforderlich) der Messroutine erfolgt nach Betätigung der **<Print>**-Taste.

| Gebläsebrenner |              |
|----------------|--------------|
| W. Temp. kalt  |              |
|                | <b>21</b> °C |
| Wert:          | <b>21</b> °C |
| Weiter mit :   |              |

| enner          |                                            |  |
|----------------|--------------------------------------------|--|
| warm           |                                            |  |
| <b>54</b> °C   |                                            |  |
| <b>54</b> °C   |                                            |  |
| : 🗠            |                                            |  |
| Gebläsebrenner |                                            |  |
|                |                                            |  |
| <b>33</b> °C   |                                            |  |
|                |                                            |  |
|                |                                            |  |
|                | enner<br><b>54</b> °C<br><b>54</b> °C<br>: |  |

| Gebläsebrenner |              |
|----------------|--------------|
| Temp. frei     |              |
|                | <b>37</b> °C |
| Wert:          | <b>37</b> °C |
| Weiter mit : 🚾 |              |

| CO2      | 12.5 %  |
|----------|---------|
| O2       | 4.0 %   |
| CO       | 30 ppm  |
| Eta      | 93.0 %  |
| T.Gas    | 166 °C  |
| T.Luft   | 20 °C   |
| Teillast | Start : |

| CO2      | 12.5 %    |
|----------|-----------|
| O2       | 4.0 %     |
| CO       | 30 ppm    |
| Eta      | 93.0 %    |
| T.Gas    | 166 °C    |
| T.Luft   | 20 °C     |
| Volllast | Start : 🔽 |

## 6.3. Diagnose Gas

Wählen Sie aus dem Hauptmenü das Untermenü "Diagnose Gas" und bestätigen mit **<Enter>**. Die Auswahltabelle der Brennstoffarten erscheint im Display. Folgende Brennstoffarten sind wählbar:

Erdgas (B) Stadtgas (B) Kokereigas (B) Flüssiggas (B)

Wählen Sie mit den Pfeiltasten den in Frage kommenden Brennstoff aus und bestätigen mit der Taste **<Enter**>.

Als Erstes kann die dem Kessel zugeführte Leistung mit Hilfe des ecom-B ermittelt werden. Hierzu muss der Gaszähler beobachtet werden. Mit der Taste **<Enter>** kann eine Stoppuhr gestartet und gestoppt werden. Die in der Zwischenzeit verbrauchte Gasmenge wird zur Berechnung benötigt und wie folgt eingegeben:

1. Mit den Tasten **<speichern>** (links) und **<Print>** (rechts) die zu ändernde Position wählen (betreffendes Feld blinkt).

2. Mit den Cursortasten **<hoch/runter>** den gewünschten Zahlenwert einstellen.

Nach erfolgter Einstellung und Betätigung der **<Enter>**-Taste wird das Ergebnis der Berechnung angezeigt und gespeichert. Die Berechnung kann bei Bedarf wiederholt werden. Bei der Berechnung werden folgende Heizwerte zu Grunde gelegt:

Erdgas (B) = 9,53 kWh/m<sup>3</sup> Stadtgas (B) = 5,00 kWh/m<sup>3</sup> Kokereigas (B) = 4,83 kWh/m<sup>3</sup> Flüssiggas (B) = 25,90 kWh/m<sup>3</sup>

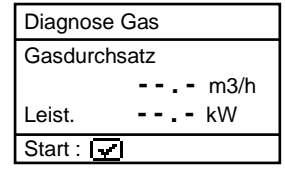

Diagnose Gas Gasdurchsatz 1 sek Zeit: Weiter mit :

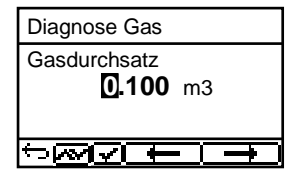

| Diagnose Gas |      |      |  |
|--------------|------|------|--|
| Gasdurchsatz |      |      |  |
|              | 2.0  | m3/h |  |
| Leist.       | 19.1 | kW   |  |
| Start :      |      |      |  |

Nach Ermittlung der Feuerungsleistung kann zu den CO-Messungen übergegangen werden. Wird die Cursortaste **<runter>** betätigt beginnt eine 1-minütige Kalibrierphase in der den Sensoren Frischluft zugeführt wird. Während der Kalibrierphase darf die Abgassonde nicht im Rauchrohr positioniert werden. Nach Ablauf der Kalibrierphase kann der CO-Gehalt in der Umgebungsluft ermittelt werden. Tasten Sie mit der Abgassonde den Bereich um den Kessel ab. Neben dem abgespeicherten Wert (Betätigung der Taste **<speichern>**) wird von dem Gerät der maximale CO-Wert während der Messung gespeichert.

Im nächsten Punkt der Überprüfung (Cursortaste **<runter>**) wird der CO-Wert im Rauchrohr des Kessels ermittelt. Zur Messung muss die Abgassonde im Rauchrohr positioniert werden. Auch hier wird neben dem abgespeicherten Wert (Betätigung der Taste **<speichern>**) der maximale CO-Wert während der Messung gespeichert.

Nach Speicherung der CO-Werte kann zur den Zugmessungen übergegangen werden (Cursortaste **<runter>**). Für eine exakte Messung ist es ratsam, den Sensor unmittelbar vor der Protokollierung des Messwertes auf 0 zu setzen. Trennen Sie dazu kurz den Zugschlauch am Gerät und drücken Sie die Taste **<CAL.>**. Der Nullpunkt des Sensor ist damit neu gesetzt. Nachdem sich der Zug stabilisiert hat kann er mit der Taste **<speichern>** für den späteren Protokollausdruck abgespeichert werden.

| Diagnose Gas |              |  |
|--------------|--------------|--|
| CO Umgebung  |              |  |
|              | <b>0</b> ppm |  |
| Wert:        | <b></b> ppm  |  |
| CO max:      | 0 ppm        |  |

| Diagnose Gas |             |  |
|--------------|-------------|--|
| CO Rauchgas  |             |  |
| <b>0</b> ppm |             |  |
| Wert:        | <b></b> ppm |  |
| CO max:      | 26 ppm      |  |

| Diagnose Gas  |                  |
|---------------|------------------|
| Zug           |                  |
|               | <b>-0.12</b> hPa |
| Wert:         | <b></b> hPa      |
| Nullpunkt neu |                  |

Am Ende der Messroutine (Cursortaste **<runter>**) wird abgefragt, ob eine Gasleckage an der Anlage festgestellt wurde. Die Einstellung (**Ja**, **Nein**, ---) kann mit der **<Enter>**-Taste gewählt werden.

Der Ausdruck aller Ergebnisse (IR-Drucker erforderlich) der Messroutine erfolgt nach Betätigung der **<Print>**-Taste.

| Diagnose Gas       |  |
|--------------------|--|
| Gasleckage<br>Nein |  |
| Ändern :           |  |

## 7. Einstellungen

Zusätzlich zu den schon beschriebenen Funktionen des **ecom-B**, können verschiedene Einstellungen im Messgerät vorgenommen werden. Wählen Sie aus dem Hauptmenü das Untermenü **"Einstellungen"** und bestätigen mit **<Enter>**. Sie erhalten eine Auswahl änderbarer Parameter, die je nach Anwendung eingestellt werden können. Der Cursor wird auf die gewünschte Zeile gestellt und mit der Taste **<Enter>** die Einstellung aufgerufen: Uhr stellen Kontrast Displ. Brennstoffart Einheit Bezugs-O2 Luftdruck Tastenpieps AUX(COM) Bluetooth Eta(K) Standby Ausdruck Sprache:Deutsch

#### Uhr stellen

-mit den **Cursortasten** den zu ändernden Wert wählen

-mit der Taste **<Enter>** die Einstellung aktivieren

-mit den Cursortasten den Zahlenwert einstellen

-Einstellung mit der Taste **<Enter>** abschließen

-nach Korrektur aller Werte Menü mit Taste <ESC> verlassen

#### **Kontrast Display**

-Kontrasteinstellung des Displays mit **Cursortasten** -Zurückstellen auf Werkseinstellung mit Taste **<CAL.>** 

#### Brennstoffart

-Einstellung der Brennstoffart mit Cursortasten

#### Einheit

-Einstellung der Einheit mit Cursortasten:

-ppm = Volumenkonzentration (parts per million)
-mg/m<sup>3</sup> = Massenkonzentration pro Volumeneinheit
-mg/kWh 0.0% = Massenkonzentration pro Leistungseinheit mit Bezugs-O<sub>2</sub> berechnet
-ppm 0.0% = Volumenkonzentration (parts per million) mit Bezugs-O<sub>2</sub> berechnet
-mg/m<sup>3</sup> 0.0% = Massenkonzentration pro Volumeneinheit mit Bezugs-O<sub>2</sub> berechnet

-mit Bezugs-O<sub>2</sub> berechnet - Formel für die Umrechnung:

$$E_{bez} = E_{gem} * \frac{21 - O_{2bez}}{21 - O_{2gem}}$$

#### Bezugs-O<sub>2</sub>

-Einstellung des Bezugssauerstoffwertes O<sub>2bez</sub> mit **Cursortasten** -Zurückstellen auf Werkseinstellung mit Taste **<CAL.>** 

#### Luftdruck

-Einstellung des Barometerstands für die Berechnung des Taupunktes mit **Cursortasten** 

-Zurückstellen auf Werkseinstellung mit Taste <CAL.>

#### Tastenpieps

-Einstellung mit **Cursortasten** ob akustisches Signal bei Tastenbetätigung erfolgt

-Zurückstellen auf Werkseinstellung mit Taste <CAL.>

#### AUX(COM)

-Einstellung der Übertragungsgeschwindigkeit mit Taste **<CAL.>** (1200 -38400 Baud)

Online Daten (Einstellung mit Cursortasten):

-Einstellung welche Daten gesendet werden sollen:

-Keine: Daten für Programm "miniDV"

-Remote: nur für spezielle Anwendungen

-DAS: Daten für Programm "DASNT" (1200 Baud)

Die Programme "miniDV" und "DASNT" befinden sich auf der ecom Internetseite und können von dort heruntergeladen werden.

#### Bluetooth

(<BLE> keine Einstellung nötig): -Online Daten = Remote

#### Eta(K)

-Einstellung der Berechnung des Wirkungsgrades (mit oder ohne Kondensationsgewinn) mit den **Cursortasten** 

**Standby** (nicht bei jeder Geräteversion verfügbar) -Einstellung der Zeit nach der das Gerät automatisch in Standby geht mit den **Cursortasten** 

#### Ausdruck

-Eingeben des Protokollfußes (8 x 24 Zeichen)

-Geben Sie den Text für Zeile 1 wie folgt ein:

1. Mit der Taste **<Standby>** die Zeichenauswahl aktivieren.

2. Mit der Taste <CAL.> Tastatur auswählen

(5 Tastaturen stehen zur Verfügung).

3. Mit den Tasten **<speichern>** (links), **<Print>** (rechts) und den Cursortasten **<hoch/runter>** Zeichen auswählen (gewähltes Zeichen ist schwarz hinterlegt).

4. Mit der Taste **<Enter>** Zeichen übernehmen.

5. Vorgang wiederholen, bis gewünschte Bezeichnung vollständig ist.

6. Nach Beendigung der Eingabe für Zeile 1 mit der Taste **<Standby>** die Zeichenauswahl deaktivieren und mit der Cursortaste **<runter>** zur 2. Zeile wechseln.

7. Nachdem alle Zeilen wie gewünscht bearbeitet wurden mit **<ESC>** das Menü verlassen.

**Sprache** (nicht bei jeder Geräteversion verfügbar) -Einstellung der Sprache mit **<Enter>** 

## 8. Kontrolle

Die elektrochemischen Sensoren für die Gasanalyse sind einem Verschleißprozess ausgesetzt und altern. Sie verändern im Verlaufe ihrer Nutzung in Abhängigkeit von der Gaskonzentration, der Beaufschlagungsdauer mit Gas und dem Verschmutzungsgrad des Messgases ihre Ausgangswerte. Das Programm überwacht die Sensoren und korrigiert Abweichungen. Werden diese Abweichungen und damit der zu erwartende Messfehler jedoch zu groß, erfolgt ein Fehlerhinweis. In diesem Fall muss der entsprechende Sensor in einer unserer Servicestellen getauscht werden. Im Kontrollmenü erfolgt die Anzeige der aktuellen Statuswerte für die Sensoren. Weiterhin werden auf 2 Displayseiten (Wechsel der Displayseite durch Cursor-Taste) angezeigt:

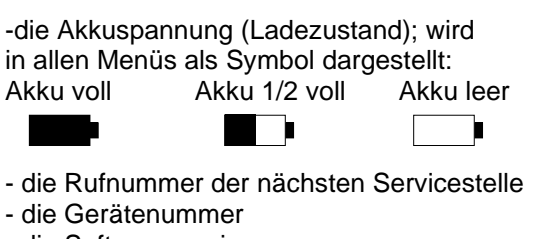

- die Softwareversion
- die bis jetzt absolvierten Betriebsstunden
- das Datum des letzten Service
- die Anzahl der CO-Abschaltungen
- die Anzahl der bis jetzt aufgetretenen Fehler

| 02       | 1034 mV     |
|----------|-------------|
| CO       | -10 mV      |
| Akku     | 6.42 Volt   |
| SV.Tel.  | 02371/945-5 |
| Ger.Nr.E | 8-0009 V1.5 |
| Weitere  | Infos mit 🚾 |

| Anzahl Messunge   | en 1521      |
|-------------------|--------------|
| Wartung am        | 23.06.17     |
| CO-Überläufe      | 0            |
| Fehlerzähler      | 00           |
| SV.Tel. 02371/94  | 5-5          |
| Ger.Nr.B-0009     | V1.5         |
| Weitere Infos mit | $\mathbb{N}$ |

| Letzter Serv | ice     |
|--------------|---------|
| 26.06.16     | 103 Std |
| 10.06.15     | 073 Std |
| 31.05.14     | 035 Std |
|              |         |
|              |         |
| Weitere Info | s mit 🚾 |

- Auflistung der letzten Wartungen

## 9. Datenverarbeitung

#### 9.1 Kommunikation

Im Menü **"Datenverarbeitung**" sind folgende Funktionen wählbar:

#### Auswählen:

Hier können Anlagen zur Zuordnung von Messwerten gesucht oder angelegt werden (vergl. Kapitel 3.)

| Datenverarbeit. |
|-----------------|
| Auswählen       |
| Ansehen         |
| Daten laden     |
| Daten senden    |
| Formatieren     |
| Weiter mit :    |

#### Ansehen:

gespeicherte Messwerte zu der gewählten Anlage können eingesehen werden (vergl. Kapitel 3.).

#### Daten laden:

Möglichkeit des Datenimports aus z.B. ecom Software (im Internet unter "www.ecom.de" verfügbar - beachten Sie bitte die Übertragungsoptionen Ihrer Software). Gehen Sie bitte folgendermaßen vor:

1.Messgerät und PC mit RS232-Kabel verbinden

2."Daten laden" wählen und mit < Enter> bestätigen

3.Sicherheitsabfrage mit **Ja** (mit Cursortasten einstellen) beantworten

4. Starten Sie die Datenübertragung an Ihrem PC

#### Daten senden:

Die mit Messwerten komplettierten Datensätze können mit Hilfe dieser Funktion zum PC-Programm übertragen werden (Vorgehensweise analog zum Punkt **"Daten laden"**).

#### Formatieren:

Diese Funktion wird normalerweise nur bei der Ersteinrichtung des Gerätes im Werk benötigt (Vorbereitung des internen Speichers zur Datenaufnahme). Vorsicht: Alle gespeicherten Daten werden gelöscht !

## 9.2. Datenspeicherung mit App

Zur Anzeige und Speicherung von Messwerten kann die App "ecomMANDER" für Smartphones (iOS bzw. Android) genutzt werden (Bluetooth LE muss vorhanden sein). Messwerte werden zusammen mit Kundeninformationen in einer pdf-Datei gespeichert, die z.B. als Email Anhang verschickt werden kann. Links zum kostenlosen Download der Apps sind auf der ecom Internetseite zu finden.

## 10. Wartungshinweise

Zur Sicherstellung der Genauigkeit Ihres Messgerätes empfehlen wir Ihnen die jährliche Überprüfung durch einen autorisierten ecom-Partner. Bei starker Beanspruchung (z. B. dauerhaft mehrere Stunden Messung pro Tag, raue Umgebungsbedingungen usw.) sollten kürzere Überprüfungsintervalle gewählt werden - bitte sprechen Sie hierzu Ihren ecom-Partner an. Alle ecom-Partner finden Sie unter www.ecom.de. Verwenden Sie keine anderen Sensoren oder Fühler, als die von unserem Werk vorgesehenen und beachten Sie, dass Servicearbeiten, die von Servicestellen durchgeführt werden, die von uns nicht dazu autorisiert sind, zum Erlöschen der Gewährleistung führen. Folgende Hinweise für die tägliche Wartung einzelner Teile und Baugruppen sollen Ihnen helfen:

#### Kondensat Tampon

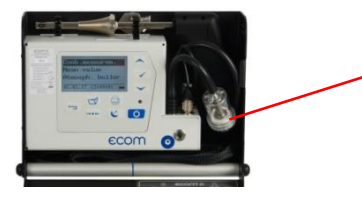

Kondensat Tampon

Kontrollieren Sie regelmäßig den Zustand des Kondensat Tampon. Er sollte gewechselt werden:

- wenn er eine Verschmutzung entsprechend Rußbild 3 aufweist

- wenn seine Ausdehnung die Markierung "MAX" erreicht

Wechseln Sie den Kondensat Tampon wie folgt:

- 1. Schlauch von der Kappe entfernen und Kappe abschrauben
- 2. Haltebolzen mit Feder abschrauben
- 3. Alten Kondensat Tampon gegen neuen tauschen
- 4. Haltebolzen mit Feder wieder anschrauben

5. Kappe wieder anschrauben und Schlauch auf Kappe schieben

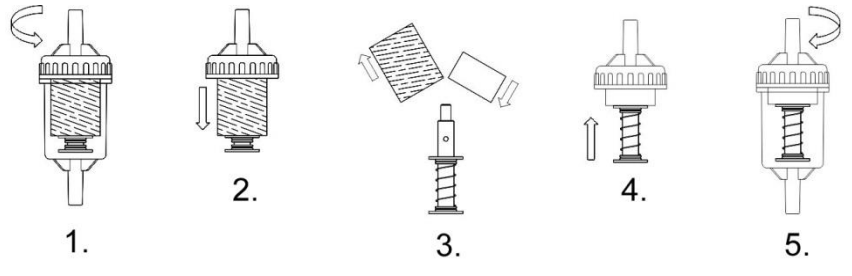

#### Sensoren

Die Sensoren werden nach jedem Einschalten mit dem Referenzgas Frischluft kalibriert. Der Zustand der Sensoren wird durch das Gerät permanent überwacht. Neue Sensoren altern im Verlaufe der Nutzung durch Verschleiß der Reagenzien (Sauerstoffsensor) und durch Verschmutzung bzw. Belastung mit Konzentrationen oberhalb des nominalen Messbereiches (toxische Sensoren). Die Ausgangswerte der Sensoren betragen (Menü **"Kontrolle"**):

O2 1100 - 1400 mV CO 0 mV (+/- 30)

Erfolgt im Verlaufe der Kalibrierphase eine Fehlermeldung, die durch mehrmaliges Wiederholen der Kalibrierphase nicht zu beseitigen ist, muss das Gerät in einer Servicestelle überprüft werden.

#### Stromversorgung

Der Akku gewährleistet netzunabhängige Stromversorgung. Der Akku wird nachgeladen, indem das Gerät mit den Netzteil verbunden wird (bitte Ladevorgang **nicht** kurzzeitig unterbrechen, da sonst die Ladeschaltung fehlerhaft arbeiten kann). Ein Nachladen des Akkus sollte in jedem Fall erfolgen, wenn die Spannungsanzeige im Display (Menü **"Kontrolle"**) kleiner 5,8 V beträgt (der kritische Wert, ab dem eine Arbeit nicht mehr möglich ist, beträgt 5,5 V).

#### Sonde und Schlauch

Sonde und Schlauch sollten, abhängig von der Benutzung des Gerätes, regelmäßig gereinigt werden, um Partikelablagerungen zu entfernen und vorzeitigen Verschleiß durch Korrosion zu verhindern. Der Schlauch kann nach Lösen aller Steckverbindungen am Gerät gereinigt werden (warmes Wasser und trocknen bzw. durchblasen).

## 11. Technische Daten

| Messgröße<br>O2<br>CO (ohne H<br>CO (mit H2-C<br>NO (Option)<br>CO2<br>T-G<br>T-R<br>Differenzdruck<br>Wirkungsgrad<br>Abgasverlust<br>Luftüberschuss<br>CO-unverdünnt<br>Taupunkt der A | Bereicl<br>$0 \dots 21$<br>$0 \dots 200$<br>$0 \dots 000$<br>$0 \dots 500$<br>$0 \dots 500$<br>$0 \dots 500$<br>$0 \dots 500$<br>$0 \dots 100$<br>$0 \dots 120$<br>$0 \dots 99$ ,<br>$1 \dots \infty$<br>(Bezugs-O <sub>2</sub> ; eins | n<br>vol-%<br>)0 ppm<br>)00 ppm<br>)0 ppm<br>) <sub>2max</sub><br>) °C<br>) °C<br>100 hPa<br>) %<br>,9 %<br>ttellbar) | Verfahren<br>elektrochemisch<br>elektrochemisch<br>elektrochemisch<br>berechnet<br>NiCr-Ni<br>Halbleiter<br>DMS-Brücke<br>berechnet<br>berechnet<br>berechnet<br>berechnet<br>berechnet |
|----------------------------------------------------------------------------------------------------|----------------------------------------------------------------------------------------------------|----------------------------------------------------------------------------------------------------|----------------------------------------------------------------------------------------------------|
| Stromversorg                                                                                                    | ing Netzteil 1<br>Akku 6 V                                                                                                    | 10 - 230 V ~ / 50<br>/ 3,3 Ah                                                                                         | - 60 Hz;                                                                                                    |
| Bluetooth LE                                                                                                    | Sendeleistung: <<br>Frequenzbereich<br>(CYBLE 202007-                                                                                                    | 5,5 mW<br>: 2402 – 2480 MH<br>01)                                                                                     | z                                                                                                    |
| Anzeige                                                                                                    | Grafik - Display;                                                                                                    | hintergrundbeleuc                                                                                                    | htet                                                                                                    |
| Maße                                                                                                    | 250 mm x 180 m                                                                                                    | m x 80 mm (B x H                                                                                                    | x T)                                                                                                    |
| Gewicht                                                                                                    | ca. 2,1 kg komple                                                                                                    | ett mit Probenentn                                                                                                    | ahmesystem                                                                                                    |
| Einsatzgrenze                                                                                                    | n +5 °C bis<br>max. 90 °                                                                                                    | ; +40 °C;<br>% rF, nicht konder                                                                                       | nsierend                                                                                                    |

## Technische Änderungen vorbehalten V2.0 / 01.2023

## 12. Fragen und Antworten

| Wo finde ich wichtige Gerätein-<br>formationen?                       | Unter dem Punkt "Kontrolle" stehen alle wichtigen<br>Geräteinformationen (z.B. Akkuspannung, Sensor-<br>werte, Gerätenummer, nächstes Servicedatum,<br>Betriebsstunden usw.) Mit den Pfeiltasten kommen<br>Sie auf die zweite Seite.                                                                                                    |
|-----------------------------------------------------------------------|----------------------------------------------------------------------------------------------------|
| Wie hoch ist die Lebensdauer<br>der Sensoren?                         | Die Lebensdauer hängt von dem Einsatz und der<br>Geräteausführung ab. Die Lebensdauer der toxi-<br>schen Sensoren (CO, NO, SO <sub>2</sub> , NO <sub>2</sub> ) wird durch<br>hohe Gaskonzentrationen und eine nicht ausrei-<br>chende Spülung beeinflusst. Im Durchschnitt beträgt<br>die Lebensdauer für diese Sensoren zwischen 4 und<br>6 Jahren. Die Lebensdauer von dem O <sub>2</sub> Sensor ist<br>vom Einsatz unabhängig und beträgt ca. 4 Jahre. |
| Welche Sensoren kann ich selbst tauschen?                             | Der Sensortausch kann nur von Ihrer Werksvertre-<br>tung vorgenommen werden                                                                                                    |
| Mein Gerät zeigt die Fehlermel-<br>dung "O <sub>2</sub> Sensor 0 mV"! | Der Sensor muss erneuert werden.                                                                                                    |
| Bei meinem Gerät erscheint die<br>Meldung "Service erforderlich"!     | Diese Meldung erscheint automatisch alle 12 Monate<br>oder nach 250 Betriebsstunden. Achtung: Dies ist<br>eine Empfehlung das Gerät überprüfen zu lassen.<br>Das Gerät ist aber nach wie vor betriebsbereit.                                                                                                    |
| Mein Gerät zeigt die Fehlermel-<br>dung "T-Gas" oder "T-Raum"!        | Mögliche Gründe könnten sein:<br>- Kabelbruch am Stecker<br>- T-Raum Fühler gebrochen<br>- Thermoelement gebrochen<br>- Elektrische Leitung defekt<br>Hinweis: Sie können diese Fehlermeldungen beim B<br>übergehen. Dadurch werden Berechnungen, die<br>diese Temperaturen benötigen nicht ausgeführt.                                                                                                    |
| Mein Gerät zeigt falsche oder<br>ungenaue CO <sub>2</sub> Werte an!   | Mögliche Gründe könnten sein:<br>- O <sub>2</sub> defekt (CO <sub>2</sub> Wert wird aus O <sub>2</sub> Wert berechnet)<br>- keine oder zu wenig Pumpenleistung<br>- Undichtigkeit im Gasweg<br>- Gaskühler oder Kondensatfalle verstopft                                                                                                    |

| Mein Gerät lässt sich nicht ein-<br>schalten und auch nicht mehr<br>aufladen! | <ul> <li>- Überprüfen Sie bitte das Netzteil / Netzkabel</li> <li>- Überprüfen Sie den Netzanschluss (Steckerleiste<br/>eingeschaltet?)</li> <li>- Bitte laden Sie den Akku min. 8 Stunden auf<br/>(Akku könnte tiefentladen sein)</li> </ul>                                                                                                    |
|-------------------------------------------------------------------------------|----------------------------------------------------------------------------------------------------|
| Mein Gerät druckt nicht mehr!                                                 | Kontrollieren Sie bitte, ob das Druckerpapier richtig<br>herum eingelegt ist. Der Thermodrucker schreibt nur<br>auf der thermisch empfindlichen Seite. Bitte verwen-<br>den Sie immer das richtige Papier für den jeweiligen<br>Drucker. Hiermit verhindern Sie Defekte am Drucker.<br>Achten Sie bitte darauf, dass die Druckereinheit<br>sauber ist (keine Papierschnipsel im Laufwerk). |
| Kann der Ausdruck vom mir geändert werden?                                    | Der Ausdruck kann von Ihnen geändert werden<br>(siehe Kapitel "Einstellungen").                                                                                                    |

Allgemeine Hinweise:

Wenn Sie zwei oder mehrere Geräte des gleichen Typs besitzen, können einen Fehler eventuell durch den Austausch des Zubehörs (Sonden, Dreikammerschlauch, T-Raumfühler usw.) lokalisieren.

Sollten weitere Fragen oder Probleme auftreten, setzen Sie sich bitte mit Ihrer Werksvertretung in Verbindung.

# ECOM

#### EG-Konformitätserklärung | EC Declaration of Conformity

Hiermit erklärt der Hersteller The manufacturer

> ecom GmbH Am Großen Teich 2 D-58640 Iserlohn, Germany

CE

in alleiniger Verantwortung für die Ausstellung dieser Erklärung, dass die nachfolgend aufgeführten Produkte: hereby declares under its sole responsibility, that the products Abgesensbussgenäte / Que ges analysis devis

| Abgasanalysegerate / nue gas analysis devices |                                              |
|-----------------------------------------------|----------------------------------------------|
| Type: ecom-B                                  | ecom-J2KNpro                                 |
| ecom-CL2/ B+                                  | ecom-J2KNpro IN / -J2KNpro INS               |
| ecom-D                                        | ecom-J2KNpro TECH                            |
| ecom-EN3                                      | ecom-ST                                      |
|                                               | Seamed the Cimpie of Statement (2014) with a |

allen einschlägigen Bestimmungen der folgenden EU-Richtlinien entsprechen: comply with the following European Directives:

> 2014/53/EU Funkanlagenrichtlinie / Radio Equipment Directive 2011/65/EU RoHS 2014/35/EU (\*) Niederspannungsrichtlinie / Low Voltage Directive (\*)

(\*): Gilt nur für Geräte mit 230 V Eingangsspannung / applies only to devices with 230 V input voltage

Folgende Normen wurden angewendet: The following standard/s were used:

| EN 61010-1:2010/A1:2019   | Sicherheitsbestimmungen für elektrische Mess-, Steuer-, Regel- und Laborgeräte<br>Safety requirements for electrical equipment for measurement, control, and laboratory use                                                                                                    |
|---------------------------|----------------------------------------------------------------------------------------------------|
| EN 300 328 V2.2.2         | Breitband-Übertragungssysteme - Datenübertragungsgeräte zum Betrieb im 2,4-GHz-Band<br>Wideband transmission systems - Data transmission equipment operating in the 2,4 GHz band                                                                                                    |
| ETSI EN 301 489-1 V2.2.3  | Elektromagnetische Verträglichkeit (EMV) - Standard für Funkeinrichtungen und -dienste –<br>ElectroMagnetic Compatibility (EMC) standard for radio equipment and services                                                                                                    |
| ETSI EN 301 489-17 V3.2.4 | Elektromagnetische Verträglichkeit (EMV) für Funkeinrichtungen und -dienste - Teil 17:<br>Spezifische Bedingungen für Breitbanddatenübertragungssysteme<br>ElectroMagnetic Compatibility (EMC) standard for radio equipment and services - Part 17:<br>Specific conditions for Broadband Data Transmission Systems |
| EN 61326-1:2013           | Elektrische Mess-, Steuer-, Regel- und Laborgeräte - EMV-Anforderungen<br>Electrical equipment for measurement, control and laboratory use – EMC requirements                                                                                                    |
| EN 50270:2015/AC:2016-08  | Elektromagnetische Verträglichkeit - Elektrische Geräte für die Detektion und Messung von<br>brennbaren Gasen, toxischen Gasen oder Sauerstoff<br>Electromagnetic compatibility - Electrical apparatus for the detection and measurement of<br>combustible gases, toxic gases or goygen                            |
| EN IEC 63000:2018         | Technische Dokumentation zur Beulrteilung von Elektro- und Elektronikgeräten hinsichtlich der<br>Beschränkung gefährlicher Stoffe<br>Technical documentation for the assessment of electrical and electronic products with respect<br>to the restriction of hydradouskubstances                                    |
| n, 25.07.2022             | KI h                                                                                                    |

Iserloh

Matthias Platte (Geschäftskärrer / Managing Director)

#### **INTELLIGENT MESSEN!** MEASURE WITH INTELLIGENCE!

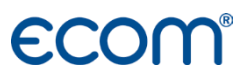

#### ecom GmbH

Am Großen Teich 2 D-58640 Iserlohn Info@ecom.de www.ecom.de

Telefon: +49 2371 945-5 Fax: +49 2371 40305